## Photoshop et mémoire vive insuffisante sur Windows 10 1803

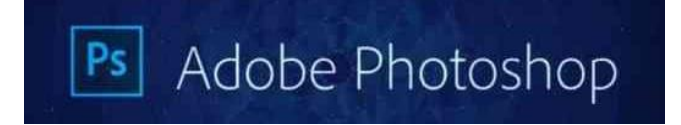

Une petite astuce pour tous ceux qui, comme moi, sont bloqués avec **Photoshop depuis la dernière mise à jour de Windows 10** (1803). Vous vous retrouverez souvent avec un message d'erreur de ce genre en lançant le logiciel : **mémoire vive insuffisante**.

Pour résoudre ce problème, il va falloir modifier la base de registre, plusieurs étapes :

- Appuyez sur les touches Windows + R en même temps puis tapez « regedit «
- Ouvrez les dossier HKEY\_CURRENT\_USER > Software > Adobe > Photoshop > (Choisissez la version de votre photoshop. Par exemple 80, 120 etc..)
- A droite, faire un clic droit puis *Nouveau* > *Valeur DWORD 32 bits*.
- Une nouvelle clef sera créée, entrez alors ce nom : OverridePhysicalMemoryMB
- Double cliquez dessus puis choisissez « *Décimal* » dans Base à droite, et entrez la valeur de votre mémoire vive (RAM) de votre ordinateur. Par exemple 4000 Si vous avez 4Go de RAM, 2000 pour 2Go etc.)

Exemple du chemin à parcourir et des valeurs à entrer

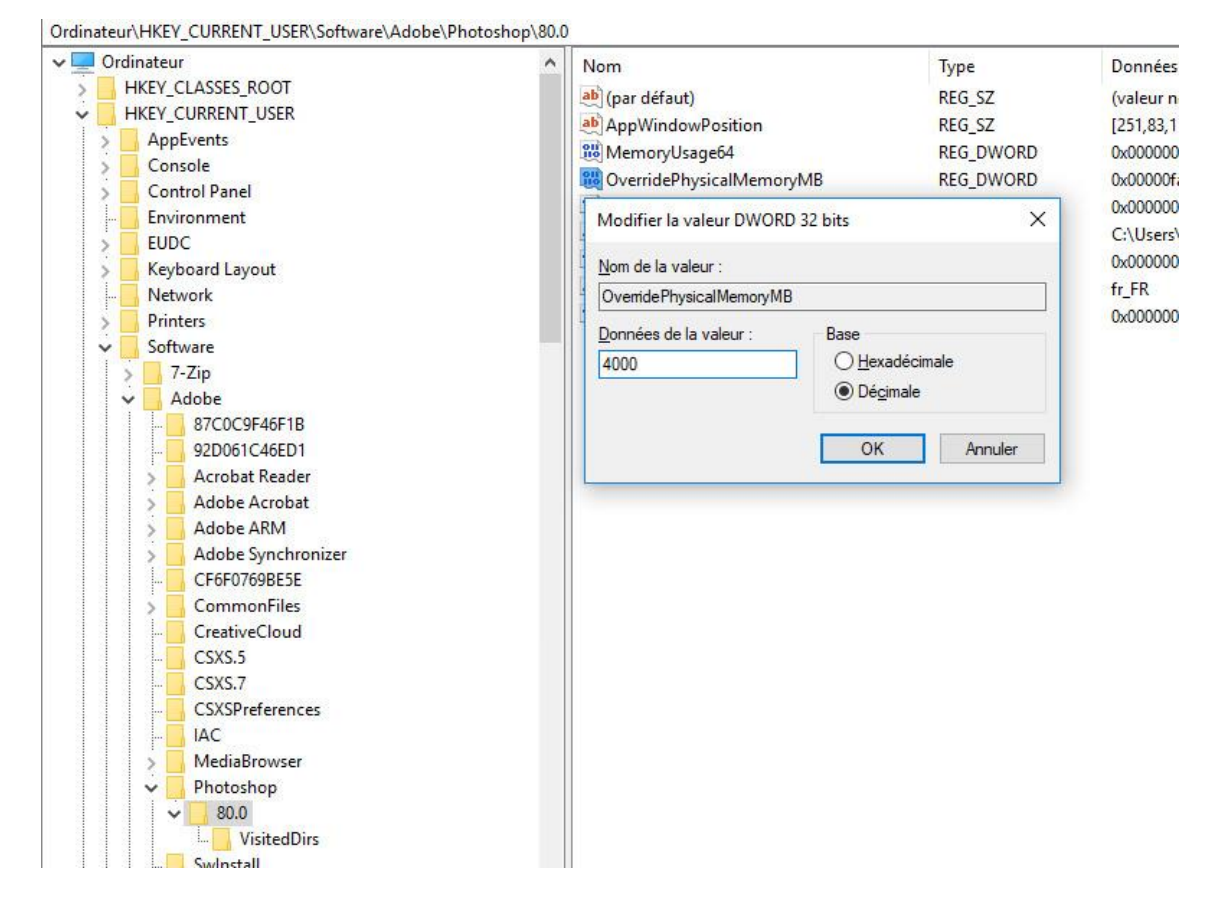

Faites OK, quittez l'éditeur de registre. Vous n'avez normalement par besoin de redémarrer l'ordinateur, relancez votre Photoshop et il devrait maintenant s'ouvrir sans aucun message d'erreur.

Cette astuce fonctionne sur toutes les dernières versions de Photoshop. Personnellement, ma version est la *CC 2014* et cette astuce a fonctionné mais elle est applicable également aux versions plus récentes de Photoshop.

Merci à Anne-Marie qui a testé cette astuce avec succès.

(Source : cette page web) Si besoin, voir également cette vidéo.

## Erreur de nombre entier dans Photoshop

Dans le même ordre d'idée, Adobe publie une astuce pour corriger l'erreur de nombre entier dans Photoshop qui peut se produire avec les nouvelles versions de Windows 10 à partir de la version Windows 10 1803.

Découvrez comment résoudre l'erreur de nombre entier dans Photoshop. Cette erreur peut se produit lorsque vous tentez d'accéder aux préférences de performances.

Lorsque vous tentez d'accéder aux préférences de performances (Édition > Préférences > Performances), Photoshop affiche le message d'erreur suivant : « Un nombre entier compris entre 96 et 8 est requis. La valeur la plus proche sera utilisée ».

Voici la correction à apporter selon Adobe.

Pour y accéder, cliquer sur ce lien.

Info CIS sur Infoweb17fr.fr, Guy NEAULEAU 13.10.2018